## **Entering Student Services Assessment Results in TracDat**

| Step 1:         Log in to TracDat (use Mozilla Firefox – do not use Internet Explorer)         https://sanmateo.tracdat.com/tracdat/         For user name and password, contact Karen Wong or Lorraine DeMello. | Six Merro Course Dormet         Six Merro Course Dormet         Account Login         Password         Quero Dormet         About Nuventive         Contact Us                                                                                                    |
|----------------------------------------------------------------------------------------------------|----------------------------------------------------------------------------------------------------|
| Step 2:<br>Access the student service area by selecting<br>the correct one from the dropdown menu at<br>the top of the page.                                                                                     | SKY 5S - Disability Resource Center         sky ss          SkY 5S - Center for Student Life and Leadership Development         SkY 5S - Child Development Center         SkY 5S - Counseling Program         SkY 5S - Counseling Program         SkY 5S - EOPS/CARE         SkY 5S - Financial Aid |
| Step 3:<br>From the options on the left- hand side of<br>the page under Assessment Unit Plan, click<br>on <b>Results</b> , which is under Assessment Unit<br>Plan.                                               | 2 2   2 1   2 1   2 1   2 1   4 Home   1 Assessment Unit PL   Program Assessment Plan   Plan   Results   2 1   Reports   2   1   Documents                                                                                                    |

| Step 4:<br>Click the dropde             | own arrow next to the PSLO f                                                                                                    | or which results are being ente                                                                                | ered. (The PSLO will expand to show th              | e assessment met | hod(s).)         |
|-----------------------------------------|----------------------------------------------------------------------------------------------------|----------------------------------------------------------------------------------------------------|-----------------------------------------------------|------------------|------------------|
| Understanding Matrice                   | ulation Steps After interacting with the Outreach Office, pros                                                                                               | ective students will learn about the available Skyline College res                                             | sources and the steps for successful matriculation. |                  |                  |
| <ul> <li>Directly related to</li> </ul> | o Objective                                                                                                    |                                                                                                    |                                                     |                  | •                |
| Survey Conduct s                        | surveys after tours and presentations in order to assess stude                                                                                               | ts' knowledge.                                                                                                 |                                                     |                  | Ð                |
|                                         |                                                                                                    |                                                                                                    |                                                     |                  |                  |
| Step 5:<br>Select the                   | next to the assessment met                                                                                                    | nod being assessed to add the                                                                                  | e result.                                           |                  |                  |
| Understanding Matrice                   | ulation Steps After interacting with the Outreach Office, prosp                                                                                              | ective students will learn about the available Skyline College res                                             | sources and the steps for successful matriculation. |                  |                  |
| Directly related to                     | o Objective                                                                                                    |                                                                                                    |                                                     |                  | 0                |
| Survey Conduct s                        | urveys after tours and presentations in order to assess stude                                                                                                | ts' knowledge.                                                                                                 |                                                     |                  | ( <del>•</del> ) |
| Step 6:<br>Fill in the Asses            | Soment Results, Reporting C                                                                                                    | ycle (academic year the SLO                                                                                    | was assessed), <b>Result Type</b> , and <b>Who</b>  | Discussed the R  | esults.          |
|                                         | Survey Conduct surveys after tours and presentations in order to     Success Criterion The matriculation process and at least one Sky     Schedule 2017-2016 | ssess students' knowledge.<br>ne College resource are identified on at least 90% of surveys collected after ea | ach Outreach Interaction.                           |                  |                  |
|                                         | * Result Date                                                                                                    | 10/10/2016                                                                                                    |                                                     |                  |                  |
|                                         | * Result                                                                                                    |                                                                                                    |                                                     |                  |                  |
|                                         | * Reporting Cycle                                                                                                    |                                                                                                    |                                                     |                  |                  |
|                                         | * Result Type                                                                                                    |                                                                                                    |                                                     |                  |                  |
|                                         | * Who discussed the assessment, results and/or action plans? When?                                                                                           |                                                                                                    |                                                     | 0                |                  |
|                                         | Where (e.g., dept. meeting)?                                                                                                    |                                                                                                    |                                                     |                  |                  |
|                                         |                                                                                                    | * Required                                                                                                    | d field                                             |                  |                  |

| Step 7:<br>Click Save, Save and Return, or Save and<br>Add New (if entering more than one result<br>for the assessment) in the upper right-hand<br>corner of the screen.                                                                                                    | Save and Return<br>Save and Add New                                                                                                    |
|----------------------------------------------------------------------------------------------------|----------------------------------------------------------------------------------------------------|
| Step 8 to Upload Related Documents:                                                                                                    |                                                                                                    |
| Once you Save and Return, you can upload<br>any document relevant to the assessment so<br>it will embed as a hyperlink in reports (e.g.,<br>survey results). Click the<br>Related Documents."<br>Upload a new document by clicking on the<br>on the right- hand side of Document<br>Repository. | Streadile 2017-2016       Related Documents         Document Repository       Image: Comparison of the stread of the stread |
| Step 9:                                                                                                    |                                                                                                    |
| Select the file folder from the dropdown<br>menu at the top of the page. You may want<br>to create a folder for each PSLO.                                                                                                    | Ski begr - Antiropassy<br>Save and Relate  Cancel                                                                                                    |
| Click the files box, and then select and click<br>on the document that directly relates to the                                                                                                    | Places documents into Annual Assessment Reports Files Click to browse for files                                                                                                    |
| assessment method from your files. The file<br>name will automatically fill. The file<br>description is optional.                                                                                                    | Urls     Description                                                                                                    |
|                                                                                                    | * Required field                                                                                                    |
| Click <b>Save and Relate</b> in the upper right-<br>hand corner of the page so that it embeds as<br>a hyperlink in reports.                                                                                                    |                                                                                                    |

| Step 9 Option (if already uploaded):         |                                            |                               |
|----------------------------------------------|--------------------------------------------|-------------------------------|
|                                              | Document Repository                        | Related Documents             |
| If a document that you want to relate to the | - SKY Dept - Anthropology                  | Drag documents here to relate |
| assessment method was previously             | - 🗅 Annual Assessment Reports              |                               |
| uploaded you can simply left- click and drag | ►- 🗅 Anthropology 110                      |                               |
| it from a file to the right column           | TracdatAnthroExamsFall2013.xlsx            |                               |
|                                              | TracdattestresultsAnth110Fall2012.xlsx     |                               |
|                                              | TracdattestresultsAnth110Spring2013.xlsx 🖸 |                               |
|                                              | ► C Anthropology 125                       |                               |
|                                              | ► C Anthropology 155                       |                               |
|                                              | ► C Anthropology 165                       |                               |
|                                              | ►C⊐ Anthropology 180                       |                               |
|                                              | ► C⊐ Anthropology 360                      |                               |
|                                              | 🗀 General                                  |                               |
|                                              | ► D Mapping Reports                        |                               |
|                                              | - San Mateo CCCD                           |                               |
|                                              |                                            | ,                             |
|                                              |                                            |                               |
| Step 10:                                     |                                            |                               |
|                                              |                                            |                               |
| Enter an Action plan by clicking on the      | Actions                                    | 0                             |
| to the right of <b>Actions</b>               |                                            |                               |
| to the right of Actions.                     |                                            |                               |
| Enter the date the action will take place by | * Action Date 08/01/2016                   |                               |
| (Action Date) the Action to be completed     | * Action                                   |                               |
| (Action Date), the Action to be completed    |                                            |                               |
| and Action Plan Category (optional).         | Action Plan Category                       |                               |
|                                              |                                            |                               |
| Click Save.                                  |                                            |                               |
|                                              | * Required field                           |                               |
|                                              |                                            |                               |
|                                              |                                            |                               |
|                                              |                                            |                               |

## Sending an E- mail Assignment

| Step 1:<br>Expand the assessment method using the<br>dropdown and click the next to<br>Assignment on the right-hand side of the page<br>to Manage Assignment.                                                                                                    | Image: Contract of the start of the start of the sta |
|----------------------------------------------------------------------------------------------------|----------------------------------------------------------------------------------------------------|
| Step 2:<br>Select individuals from the Assign to drop down<br>that appears when you click in the box.<br>Additional assignees can be added and<br>assignment information can be altered; however,<br>new assignments replace previous assignments.                                  | * Assign To<br>Due Date<br>Subject<br>Minnich, William                                                                                                    |
| Step 3:                                                                                                    |                                                                                                    |
| Enter a due date, and any other instructions.                                                                                                    | Understanding Matriculation Steps After Interacting with the Outreach Office, prospective students will learn about the available Styline College resources and the steps for successful matriculation.                                                                                                    |
| Set up the request to include repeated requests,                                                                                                    | Survey Conduct surveys after tours and presentations in order to assess students' knowledge. Success Criterion The matriculation process and at least one Skyline College resource are identified on at least 90% of surveys collected after each Outreach Interaction. Schedule 2017-2016                                                                                                    |
| documents to submit, and a place for documents<br>(ideally a file that is set up for each PSLO).<br>Check <b>E-mail Assignment to Assignee(s)</b> to<br>email the request. Include yourself so that you<br>can forward the request to assignee(s) who don't<br>have Tracdat access. | Assign To     Wong, Karen K      Due Date     10/10/2016      Subject     Assignment from TracDat      Notes/Instructions     Assessment Method: Category Survey     Assessment Method: Category Survey     Assessment Method: Conduct surveys after tours and presentations in order to assess students' knowledge.     Success Criterion: The matriculation process and at least one Skyline College resource are identified on at least 90% of surveys collected after each Outreach Interaction.      Repeats     Once                                                                                                    |
| CC yourself in an email by clicking <b>Send CC to</b><br><b>Person Assigning.</b>                                                                                                    | Provide Related Document, Result and Actions  Put: Documents In E-mail Assignment to Assigne G G G G G G G G G G G G G G G G G G G                                                                                                    |

| Step 4:<br>Click Save, Save and Return, or Save and Add<br>New (if entering more than one assignment) in<br>the upper right-hand corner of the screen.                                                                                                    | Save and Return<br>Save and Add New                                                                                                    |  |
|----------------------------------------------------------------------------------------------------|----------------------------------------------------------------------------------------------------|--|
| Sample email sent to assignee                                                                                                    | Sample of CC email to assignor Unit name: SKY SS - Outreach Program PSLO name: Understanding Matriculation Steps Assessment Method Category: Survey Assessment Method Category: Survey Assessment Method: Conduct surveys after tours and presentations in order to assess students' knowledge. Success Criterion: The matriculation process and at least one Skyline College resource are identified on at least 90% of surveys collected after each Outreach Interaction. Copy of Assignment: Due Date: Mon Oct 10,2016 Assigned By: Karen Wong |  |
| Due Date: Mon Oct 10,2016<br>Assigned By: Karen Wong<br>To complete, go to: <u>https://sanmateo.tracdat.com:443/tracdat/assignment?y=5FqK13o1uQQmAlsmu1TYYDBT</u><br>NOTE: You can open or import the attached file to add this assignment to your personal calendar. |                                                                                                    |  |

Last Updated October 10, 2016